## Zeilenabstand dauerhaft ändern

Version: Word 2007, 2010

## **Frage:**

Wie kann man den Zeilenabstand in Word 2007 dauerhaft ändern?

Schritt für Schritt.....

Antwort:

Nach dem Umstieg von einer älteren Word-Version auf Word 2007 / Word 2010 nervt viele Anwender der veränderte Zeilenabstand.

Nach jedem Druck auf die Enter-Taste verschwendet man Platz.

## **Einmalige Änderung**

Man kann den Leerraum zwischen den Zeilen manuell löschen.

- 1. Markieren Sie den Text
- 2. Klicken Sie in der Multifunktionsleiste (Menüband) im Abschnitt Formatvorlagen auf "Kein Leerraum".

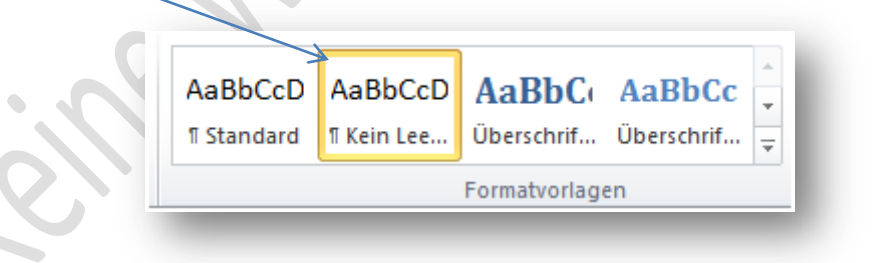

## Dauerhafte Änderung

Möchten Sie in Word 2007 / 2010 den Zeilenabstand dauerhaft wieder in die gewohnte Form bringen, so sind folgende Schritte notwendig:

- 1. Starten Sie Ihr Word 2007 / Word 2010
- 2. Gehen Sie zur Registerkarte "Start"
- 3. Klicken Sie dann auf den kleinen Pfeil rechts unter "Formatvorlagen ändern"

| AaBbCcDc<br>1 Standard | AaBbCcDc<br>11 Kein Lee | AaBbC(<br>Überschrif | AaBbCc<br>Überschrif | Aat<br>Titel | S Formatvorlagen<br>ändern |
|------------------------|-------------------------|----------------------|----------------------|--------------|----------------------------|
|                        |                         | Format               | vorlagen             |              |                            |
|                        |                         | Abbildung 1:         | Ansicht Word         | 2007         | Olle                       |
| AaBbCcD                | AaBbCcD                 | AaBb                 | C AaB                | bCc          | A                          |
| ¶ Standard             | ¶ Kein Lee              | Überschr             | if Überso            | chrif 🚽      | Formatvorlagen             |
|                        | r                       | Formatyor            | lagen                |              |                            |
|                        |                         | ronnacion            | lagen                |              |                            |

Abbildung 2: Identische Ansicht bei Word 2010

4. Wählen Sie im aufklappenden Menü "Standard" aus.

| Alle löschen                       |           |
|------------------------------------|-----------|
| Standard                           | T         |
| Kein Leerraum                      | T         |
| Überschrift 1                      | <u>¶a</u> |
| Überschrift 2                      | <u>¶a</u> |
| Titel                              | <u>¶a</u> |
| Untertitel                         | <u>¶a</u> |
| Schwache Hervorhebung              | a         |
| Hervorhebung                       | a         |
| Intensive Hervorhebung             | a         |
| Fett                               | a         |
| Anführungszeichen                  | <u>¶a</u> |
| Intensives Anführungszeichen       | <u>¶a</u> |
| Schwacher Verweis                  | a         |
| Intensiver Verweis                 | a         |
| Buchtitel                          | a         |
| Listenabsatz                       | T         |
|                                    | -         |
| 🔲 Vorschau anzeigen                |           |
| Verknüpfte Formatvorlagen deaktivi | eren      |
| Ba (b) (b)                         | Optionen  |

5. Klicken Sie auf den Auswahlpfeil im Feld, und wählen Sie im aufklappenden Menü den Punkt "Ändern".

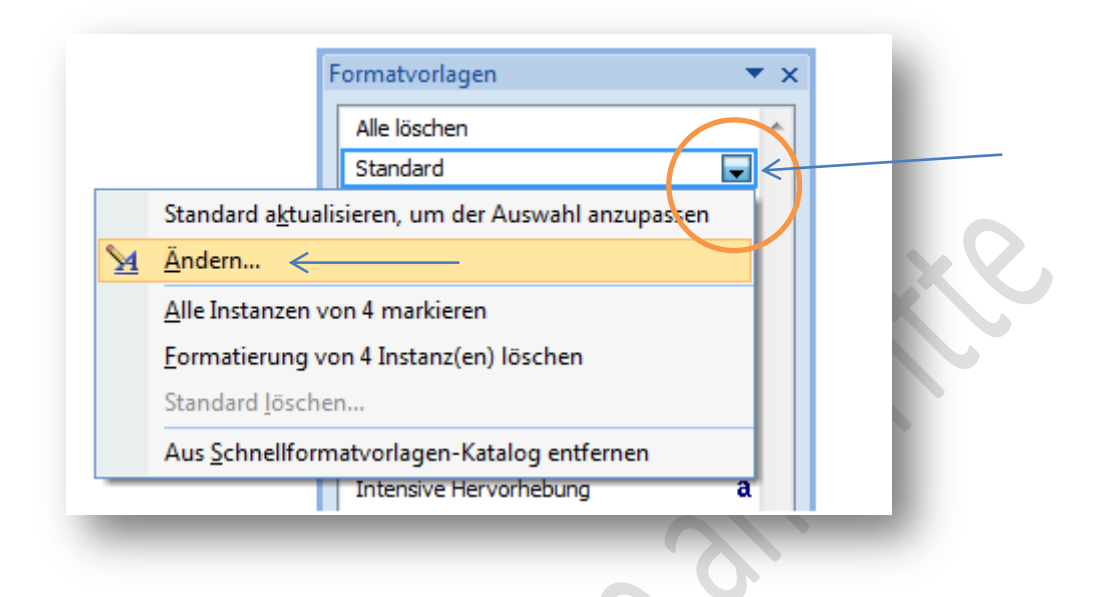

6. Danach klicken Sie in dem Fenster "Formatvorlage ändern" auf "Format".

| Name:<br>Formatvorlagentyp:<br>Formatvorlage basiert auf:                                                                                                    | Standard Abeatz                                                                                                    |
|----------------------------------------------------------------------------------------------------|----------------------------------------------------------------------------------------------------|
| Formatvorlagentyp:<br>Formatvorlage basiert auf:                                                                                                    | Abestz                                                                                                    |
| Formatvorlage basiert auf:                                                                                                    | ADSatz                                                                                                    |
| La construction of the second second s | (Keine Formatvorlage)                                                                                                    |
| Formatvorlage für folgenden <u>A</u> bsatz:                                                                                                    | ¶ Standard                                                                                                    |
| ormatierung                                                                                                    |                                                                                                    |
| Calibri (Textkörper) 👻 11 🗖                                                                                                    | F K U Automatisch V                                                                                                    |
|                                                                                                    |                                                                                                    |
|                                                                                                    |                                                                                                    |
| Beispieltext Beispieltext Beispielt<br>Beispieltext Beispieltext Beispielt                                                                                                    | ext Beispieltext Beispieltext Beispieltext Beispieltext Beispieltext<br>ext Beispieltext Beispieltext Beispieltext Beispieltext Beispieltext       |
| beispieltext beispieltext beispielt                                                                                                    |                                                                                                    |
| Nächster Absatz Nächster Absatz N                                                                                                    | äodister Absatz Nächster Absatz Nächster Absatz Nächster Absatz Nächster<br>Insatz Nächster Absatz Nächster Absatz Nächster Absatz Nächster Absatz |
| Absatz Nächster Absatz Nächster 🖉                                                                                                    |                                                                                                    |
| Absatz Nächster Absatz Nächster                                                                                                    |                                                                                                    |
| Absatz Nächster Absatz Nächster                                                                                                    | ks, Zeilenabstand: Mehrere 1,15 ze, Abstand Nach: 10 pt, Absatzkontrolle,                                                                          |
| Absatz Nächster Absatz Nächster<br>Schriftart: (Standard) +Textkörper, Lin<br>Formatvorlage: Schnelformatvorlage                                                                                                    | ks, Zeilenabstand: Mehrere 1,15 ze, Abstand Nach: 10 pt, Absatzkontrolle,                                                                          |
| Absatz Nächster Absatz Nächster<br>Schriftart: (Standard) +Textkörper, Lin<br>Formatvorlage: Schnellformatvorlage                                                                                                    | ks, Zeilenabstand: Mehrere 1,15 ze, Abstand Nach: 10 pt, Absatzkontrolle,                                                                          |

7. Nun klicken Sie auf Absatz:

| Eigenschaften                                                                                                    |                                                                                                    |
|----------------------------------------------------------------------------------------------------|----------------------------------------------------------------------------------------------------|
| <u>N</u> ame:                                                                                                    | Standard                                                                                                    |
| Formatvorlagentyp:                                                                                                    | Absatz                                                                                                    |
| Formatvorlage basiert auf:                                                                                                    | (Keine Formatvorlage)                                                                                                    |
| Formatvorlage für folgenden <u>A</u> bsa                                                                                                    | atz: ¶ Standard 💌                                                                                                    |
| Formatierung                                                                                                    |                                                                                                    |
| Calibri (Textkörper) 🔻 11                                                                                                    | <b>F</b> K U Automatisch <b>F</b>                                                                                                    |
|                                                                                                    |                                                                                                    |
|                                                                                                    | = =   \$2 \$2 ₽ ₽                                                                                                    |
| Vorhergehender Absatz Vorh<br>Absatz Vorhergehender Absa                                                                                                    | ergehender Absatz Vorhergehender Absatz Vorhergehender Absatz Vorhergehender<br>tz Vorhergehender Absatz Vorhergehender Absatz Vorhergehender Absatz                                                                                                    |
| Vorhergehender Absatz Vorh<br>Absatz Vorhergehender Absa<br>Beispieltext Beispieltext Bei<br>Beispieltext Beispieltext Bei<br>Schri <u>f</u> tart                                                          | ergehender Absatz Vorhergehender Absatz Vorhergehender Absatz Vorhergehender<br>tz Vorhergehender Absatz Vorhergehender Absatz Vorhergehender Absatz<br>ispieltext Beispieltext Beispieltext Beispieltext Beispieltext<br>ispieltext Beispieltext Beispieltext Beispieltext Beispieltext<br>eltext                                                                                                    |
| Vorhergehender Absatz Vorh<br>Absatz Vorhergehender Absa<br>Beispieltext Beispieltext Bei<br>Beispieltext Beispieltext Bei<br>Schriftart<br>Absatz                                                         | ergehender Absatz Vorhergehender Absatz Vorhergehender Absatz Vorhergehender<br>tz Vorhergehender Absatz Vorhergehender Absatz Vorhergehender Absatz<br>ispieltext Beispieltext Beispieltext Beispieltext Beispieltext Beispieltext<br>geletext Beispieltext Beispieltext Beispieltext Beispieltext<br>eltext<br>z Nächster Absatz Nächster Absatz Nächster Absatz Nächster                                                                                                    |
| Vorhergehender Absatz Vorh<br>Absatz Vorhergehender Absa<br>Beispieltext Beispieltext Bei<br>Schriftart<br>Absatz<br>Iabstopp                                                                              | ergehender Absatz Vorhergehender Absatz Vorhergehender Absatz Vorhergehender<br>tz Vorhergehender Absatz Vorhergehender Absatz Vorhergehender Absatz<br>ispieltext Beispieltext Beispieltext Beispieltext Beispieltext<br>ispieltext Beispieltext Beispieltext Beispieltext Beispieltext<br>eltext<br>r Nächster Absatz Nächster Absatz Nächster Absatz Nächster<br>r Absatz Nächster Absatz Nächster Absatz Nächster Absatz<br>Nächster Absatz Nächster Absatz Nächster Absatz Nächster Absatz                                                                                                    |
| Vorhergehender Absatz Vorh<br>Absatz Vorhergehender Absa<br>Beispieltext Beispieltext Bei<br>Beisoieltext Beisoieltext Bei<br>Schriftart<br>Absatz<br>Tabstopp<br>Rahmen                                   | ergehender Absatz Vorhergehender Absatz Vorhergehender Absatz Vorhergehender<br>tz Vorhergehender Absatz Vorhergehender Absatz Vorhergehender Absatz<br>ispieltext Beispieltext Beispieltext Beispieltext Beispieltext Beispieltext<br>eltext<br>z Nächster Absatz Nächster Absatz Nächster Absatz Nächster Absatz Nächster<br>Absatz Nächster Absatz Nächster Absatz Nächster Absatz Nächster Absatz<br>Links, Zeilenabstand: Mehrere 1, 15 ze, Abstand Nach: 10 pt, Absatzkontrolle,                                                                                                    |
| Vorhergehender Absatz Vorh<br>Absatz Vorhergehender Absa<br>Beispieltext Beispieltext Bei<br>Schriftart<br>Absatz<br>Iabstopp<br>Bahmen<br>Sprache                                                         | ergehender Absatz Vorhergehender Absatz Vorhergehender Absatz Vorhergehender<br>tz Vorhergehender Absatz Vorhergehender Absatz Vorhergehender Absatz<br>ispieltext Beispieltext Beis |
| Vorhergehender Absatz Vorh<br>Absatz Vorhergehender Absa<br>Beispieltext Beispieltext Bei<br>Schriftart<br>Absatz<br>Iabstopp<br>Bahmen<br>Sprache<br>Positionsrahmen                                      | ergehender Absatz Vorhergehender Absatz Vorhergehender Absatz Vorhergehender<br>tz Vorhergehender Absatz Vorhergehender Absatz Vorhergehender Absatz<br>ispieltext Beispieltext Beis |
| Vorhergehender Absatz Vorh<br>Absatz Vorhergehender Absa<br>Beispieltext Beispieltext Bei<br>Schriftart<br>Absatz<br>Iabstopp<br>Bahmen<br>Sprache<br>Positionsrahmen<br>Nummerierung                      | ergehender Absatz Vorhergehender Absatz Vorhergehender Absatz Vorhergehender<br>tz Vorhergehender Absatz Vorhergehender Absatz Vorhergehender Absatz<br>ispieltext Beispieltext Beis |
| Vorhergehender Absatz Vorh<br>Absatz Vorhergehender Absa<br>Beispieltext Beispieltext Bei<br>Schriftart<br>Absatz<br>Iabstopp<br>Bahmen<br>Sprache<br>Positionsrahmen<br>Nummerierung<br>Tastenkombination | ergehender Absatz Vorhergehender Absatz Vorhergehender Absatz Vorhergehender<br>tz Vorhergehender Absatz Vorhergehender Absatz Vorhergehender Absatz<br>ispieltext Beispieltext Beis |

8. Ändern Sie im folgenden Fenster den Wert "Nach 10 pt" auf 0 pt

| Ausrichtung: Unis v<br>glederungsebene: Textkörper v<br>sinzug<br>Links: 0 cm e Sondereinzug <u>:</u> Um:                                                                                                    | Ausrichtung: Links  Gliederungsebene: Textkörper Einzug                                                                                                    |
|----------------------------------------------------------------------------------------------------|----------------------------------------------------------------------------------------------------|
| Glederungsebene: Textkörper Textkörper Textk | Glederungsebene: Textkörper                                                                                                    |
| Einzug<br>Links: 0 cm 👘 Sondereinzug: Um:                                                                                                    | Einzug                                                                                                    |
| Links: 0 cm 💌 Sondereinzug: Um:                                                                                                    |                                                                                                    |
|                                                                                                    | Links: 0 cm 📩 Sondereinzug: Um:                                                                                                    |
| Rechts: 0 cm 😴 (ohne) 💌 😴                                                                                                    | Rechts: 0 cm 🚽 (ohne)                                                                                                    |
| Einzüge spiegeln                                                                                                    | Einzüge s <u>p</u> iegeln                                                                                                    |
| Abstand                                                                                                    | Abstand                                                                                                    |
| Vor: 0 pt Zeilenabstand: Von:                                                                                                    | Vor: 0 pt 📩 Zeilenabstand: Von:                                                                                                    |
| Nach: 10 pt 🐳 Mehrfach 🔻 1,15 🐳                                                                                                    | Nach: 0 pt 🔷 Mehrfach 🔽 1,15                                                                                                    |
| Keinen Abstand zwischen Absätzen gleicher Formatierung einfügen                                                                                                    | Keinen Abstand zwischen Absätzen gleicher Formatierung einfügen                                                                                                    |
| /orschau                                                                                                    | Vorschau                                                                                                    |
| Vinkogali order Alaska Verkogali order Alaska Verkogali order Alaska Verkogali order Alaska.<br>Verkogali order Alaska Verkogali order Alaska Verkogali order Alaska Verkogali order Alaska.                                                                                                    | Verlegshoder Alaski. Verlegshoder Alaski, Verlegshoder Alaski, Verlegshoder Alaski.<br>Verlegshoder Alaski. Verlegshoder Alaski, Verlegshoder Alaski, Verlegshoder Alaski.                                                                                                    |
| Reservables: Executives: Executives: Execu | Searches taxables tearches the searches taxables taxables |
|                                                                                                    |                                                                                                    |

9. Nun muss noch unter Zeilenabstand der Eintrag "Mehrfach" in "Einfach" geändert werden.

| Einzüge und Abstände Zeilen- und Seitenumbruch                                                          | Einzüge und Abstände Zeilen- und Seitenumbruch                                                                                                    |
|----------------------------------------------------------------------------------------------------|----------------------------------------------------------------------------------------------------|
| Allgemein                                                                                               | Allgemein                                                                                                    |
| Ausrichtung: Links 💌                                                                                    | Ausrichtung: Links 💌                                                                                                    |
| Gliederungsebene: Textkörper                                                                            | Gliederungsebene: Textkörper                                                                                                    |
| Einzug                                                                                                  | Einzug                                                                                                    |
| Links: 0 cm 🚖 Sondereinzug: Um:                                                                         | Links: 0 cm 🛬 Sondereinzug <u>:</u> Um:                                                                                                    |
| Rechts: 0 cm 🐳 (ohne)                                                                                   | Rechts: 0 cm 🛬 (ohne) 💌                                                                                                    |
| Einzüge spiegeln                                                                                        | Einzüge s <u>p</u> iegeln                                                                                                    |
| Abstand                                                                                                 | Abstand                                                                                                    |
| Vor: 0 pt 🚖 Zeilenabstand: Von:                                                                         | Vor: 0 pt 💌 Zeilenabstand: Von:                                                                                                    |
| Nach: 0 pt 🚔 Mehrfach 🔽 3 🚔                                                                             | Nach: 0 pt 🔷 Einfach 🔻 🗲                                                                                                    |
| Keinen Abstand zwischen Absätzen g zie <mark>Einfach Sig</mark> en<br>1,5 Zeilen Sigen<br>Doppelt       | Einen Abstand zwischen Absätzen gli icher Formatierung einfügen                                                                                                    |
| Vorschau Genau                                                                                          | Vorschau                                                                                                    |
| Verhogshonder Absets Verhogshonder Absets Verhogshon er Mehrfach                                        | Verhogshorder Absatz strangehorder Absatz Verhogshorder Absatz Verhogshorder Absatz                                                                                                    |
| Verheigelichete Abasta                                                                                  | Venego druk kasa temogo drub kasaz venego drub kasaz venego drub kasaz<br>Vezi potendo Abaz                                                                                                    |
| Beispieltert Beispieltert Beispieltert Beispieltert Beispieltert Beispieltert Beispieltert Beispieltert | Seispieltet Seispieltet Seispieltet Seispieltet Seispieltet Seispieltet Seispieltet Seispieltet Seispieltet Seispieltet Seispieltet Seispieltet Seispieltet Seispieltet Seispieltet Seispieltet Seispieltet Seispieltet Seispieltet Seispieltet Seispieltet |
| Beispielter: Beispielter: Beispielter: Beispielter: Beispielter: Beispielter: Beispielter: Beispielter: | Nachster Absatz Nächster Absatz Nachster Absatz Nächster Absatz Nächster Absatz Nächster Absatz Nächster Absatz Nächster                                                                                                    |
|                                                                                                    |                                                                                                    |
| Tabstopps OK Abbrechen                                                                                  | Tabstopps Standard OK Abbrechen                                                                                                    |
|                                                                                                    |                                                                                                    |

Der Wert "3"<sup>1</sup> unter "von:" wird nach der Umstellung auf "Einfach" automatisch nicht mehr angezeigt.

10. Klicken Sie nun auf "OK".

<sup>&</sup>lt;sup>1</sup> Statt dem Wert 3 – kann bei Ihnen auch ein anderer Wert z. B. 1,15 eingetragen sein.

11. Im darauf erscheinenden Fenster klicken Sie auf das Feld: "Neue auf dieser Vorlage basierende Dokumente". In dem Kreis muss ein Punkt angezeigt werden.

| Name: Standard   Formatvorlagentyp: Absatz   Formatvorlage basiert auf: (Keine Formatvorlage)   Formatvorlage für folgenden Absatz: T Standard   Formatvorlage für folgenden Absatz: T Standard   Calibri (Textkörper) 11   F K U   Automatisch     Vorhergehender Absatz Vorhergehender Absatz Nächster Absatz Nächster Absatz Nächster Absatz Nächster Absatz Nächster Absatz Nächster Absatz Nächster Absatz Nächster Absatz Nächster Absatz Nächster Absatz Nächster Absatz Nächster Absatz Nächster Absatz Nächster Absatz Nächster                                                                                                    | genschaften                                                                                                    |                                                                                                    |
|----------------------------------------------------------------------------------------------------|----------------------------------------------------------------------------------------------------|----------------------------------------------------------------------------------------------------|
| Formatvorlagentyp:       Absatz         Formatvorlage basiert auf:       (Keine Formatvorlage)         Formatvorlage für folgenden Absatz:       T Standard         Formatvorlage für folgenden Absatz:       T Standard         Calibri (Textkörper)       11       T K U Automatisch         Calibri (Textkörper)       11       T K U Automatisch         E       =       =         Vorhergehender Absatz Vorhergehender Absatz Vor                                                                                                    | Name:                                                                                                    | Standard                                                                                                    |
| Formatvorlage basiert auf: (Keine Formatvorlage)   Formatvorlage für folgenden Absatz:   Tormatierung     Calibri (Textkörper)     Image: Image: I | Formatvorlagentyp:                                                                                                    | Absatz                                                                                                    |
| Formatvorlage für folgenden Absatz:          ¶ Standard          ormatierung           Calibri (Textkörper)           11 <b>F</b> <i>K</i> <u>U</u> Automatisch          Calibri (Textkörper)           11 <b>F</b> <i>K</i> <u>U</u> Automatisch                                                                                                    <                                                                                                    | Formatvorlage basiert auf:                                                                                                    | (Keine Formatvorlage)                                                                                                    |
| Calibri (Textkörper) 11     F K   K U     Automatisch     Calibri (Textkörper)     I     F   K   U     Automatisch     Image: Image: I                                                                                                    | Formatvorlage für folgenden <u>A</u> bsatz:                                                                                                    | ¶ Standard                                                                                                    |
| Nächster Absatz Nächster Absatz Nächster Absatz Nächster Absatz Nächster Absatz Nächster Absatz Nächster<br>Absatz Nächster Absatz Nächster Absatz Nächster Absatz Nächster Absatz Nächster Absatz Nächster Absatz                                                                                                    | Calibri (Textkörper) 🗨 11                                                                                                    | ▼ F K U Automatisch ▼                                                                                                    |
|                                                                                                    | Vorhergehender Absatz Vorherg<br>Absatz Vorhergehender Absatz V<br>Beispieltext Beispieltext Beispi<br>Beispieltext Beispieltext Beispi<br>Beispieltext Beispieltext Beispi<br>Nächster Absatz Nächster Absatz<br>Nächster Absatz Nächster Absatz<br>Nächster Absatz Nächster Absatz<br>Absatz Nächster Absatz Nächster Absatz                                            | ehender Absatz Vorhergehender Absatz Vorhergehender Absatz Vorhergehender<br>Vorhergehender Absatz Vorhergehender Absatz Vorhergehender<br>Vorhergehender Absatz Vorhergehender Absatz Vorhergehender Absatz<br>eltext Beispieltext Beispieltext Beispieltext Beispieltext<br>eltext Beispieltext Beispieltext Beispieltext Beispieltext<br>eltext<br>z Nächster Absatz Nächster Absatz Nächster Absatz Nächster<br>r Absatz Nächster Absatz Nächster Absatz Nächster Absatz<br>z Nächster Absatz Nächster Absatz Nächster Absatz Nächster<br>r Absatz Nächster Absatz Nächster Absatz Nächster Absatz<br>z Nächster Absatz Nächster Absatz Nächster Absatz Nächster<br>r Absatz Nächster Absatz Nächster Absatz Nächster Absatz Nächster<br>r Absatz Nächster Absatz Nächster Abs               |
| Nächster Absatz Nächster Absatz Nächster Absatz Nächster Absatz Nächster Absatz Nächster Absatz Nächster Schriftart: (Standard) +Textkörper, Links, Zeilenabstand: einfach, Absatzkontrolle, Formatvorlage: Schnellformatvorlage                                                                                                    | Vorhergehender Absatz Vorherg<br>Absatz Vorhergehender Absatz V<br>Beispieltext Beispieltext Beispi<br>Beispieltext Beispieltext Beispi<br>Beispieltext Beispieltext Beispi<br>Nächster Absatz Nächster Absatz<br>Nächster Absatz Nächster Absatz<br>Nächster Absatz Nächster Absatz<br>Nächster Absatz Nächster Absatz<br>Schriftart: (Standard) +Textkörper.            | ehender Absatz Vorhergehender Absatz Vorhergehender Absatz Vorhergehender<br>Vorhergehender Absatz Vorhergehender Absatz Vorhergehender Absatz<br>eltext Beispieltext Beispieltext Beispieltext Beispieltext<br>eltext Beispieltext Beispieltext Beispieltext Beispieltext<br>eltext Beispieltext Beispieltext Beispieltext Beispieltext<br>eltext<br>z Nächster Absatz Nächster Absatz Nächster Absatz Nächster<br>r Absatz Nächster Absatz Nächster Absatz Nächster Absatz<br>z Nächster Absatz Nächster Absatz Nächster Absatz Nächster<br>r Absatz Nächster Absatz Nächster Absatz Nächster Absatz<br>z Nächster Absatz Nächster Absatz Nächster Absatz Nächster<br>r Absatz Nächster Absatz Nächster Absatz Nächster Absatz<br>z Nächster Absatz Nächster Absatz Nächster Absatz Nächster Absatz<br>z Nächster Absatz Nächster Absatz Nächster Absatz Nächster Absatz<br>z Nächster Absatz Nächster Absatz Nächster Absatz Nächster Absatz<br>z Nächster Absatz Nächster Absatz Nächster Absatz Nächster Absatz Nächster Absatz<br>z Nächster Absatz Nächster Absatz Nächster Absatz Nächster Absatz Nächster<br>z Nächster Absatz Nächster Absatz Nächster |
| Nächster Absatz Nächster Absatz Nächster Absatz Nächster Absatz Nächster Absatz Nächster Absatz Nächster         Schriftart: (Standard) +Textkörper, Links, Zeilenabstand: einfach, Absatzkontrolle, Formatvorlage: Schnellformatvorlage         /] Zur Liste der Schnellformatvorlagen hinzufügen         ) Nur in diesem Dokument         Image: Schnell formatvorlage in Schnell formatvorlage                                                                                                    | Vorhergehender Absatz Vorherg<br>Absatz Vorhergehender Absatz Vorherg<br>Absatz Vorhergehender Absatz V<br>Beispieltext Beispieltext Beispi<br>Beispieltext Beispieltext Beispi<br>Nächster Absatz Nächster Absatz<br>Absatz Nächster Absatz Nächster<br>Nächster Absatz Nächster Absatz<br>Absatz Nächster Absatz Nächster Absatz<br>Schriftart: (Standard) +Textkörper, | ehender Absatz Vorhergehender Absatz Vorhergehender Absatz Vorhergehender<br>Vorhergehender Absatz Vorhergehender Absatz Vorhergehender Absatz<br>eltext Beispieltext Beispieltext Beispieltext Beispieltext Beispieltext<br>eltext Beispieltext Beispieltext Beispieltext Beispieltext Beispieltext<br>eltext<br>z Nächster Absatz Nächster Absatz Nächster Absatz Nächster Absatz<br>z Nächster Absatz Nächster Absatz Nächster Absatz Nächster Absatz<br>z Nächster Absatz Nächster Absatz Nächster Absatz Nächster Absatz<br>z Nächster Absatz Nächster Absatz Nächster Absatz Nächster Absatz<br>z Nächster Absatz Nächster Absatz Nächster Absatz Nächster Absatz<br>z Nächster Absatz Nächster Absatz Nächster Absatz Nächster Absatz<br>z Nächster Absatz Nächster Absatz Nächster Absatz Nächster Absatz<br>z Nächster Absatz Nächster Absatz Nächster Absatz Nächster Absatz<br>z Nächster Absatz Nächster Absatz Nächster Absatz Nächster Absatz Nächster<br>hinzufügen<br>auf dieser Vorlage basierende Dokumente                                                                                                    |

12. Klicken Sie dann wieder auf OK.

Ab sofort wird in Word 2007 / Word 2010 nach einem Druck auf die Enter-Taste wieder ein einfacher Zeilenabstand eingefügt.